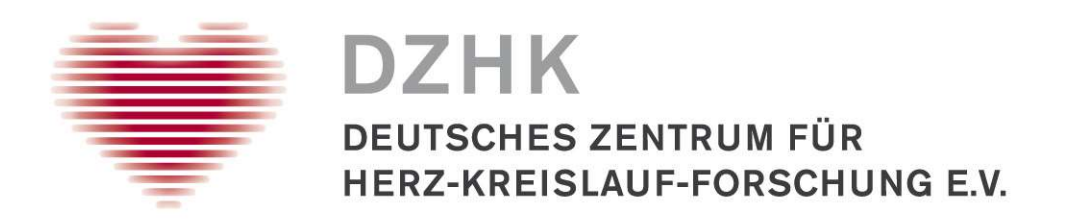

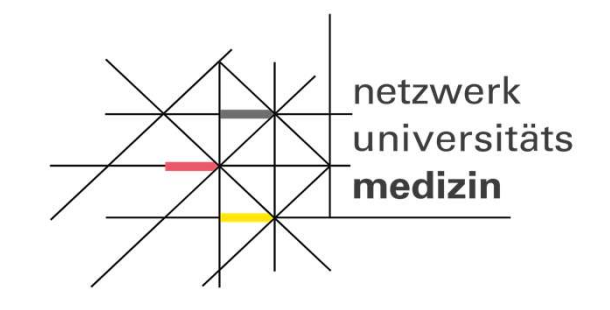

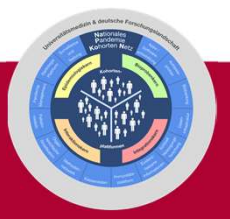

# NAPKON Nationales Pandemie Kohorten Netz

# Online-Schulung zur kohortenübergreifenden Erfassung von Bioprobendaten

Ivonne Wallrabenstein DZHK Geschäftsstelle

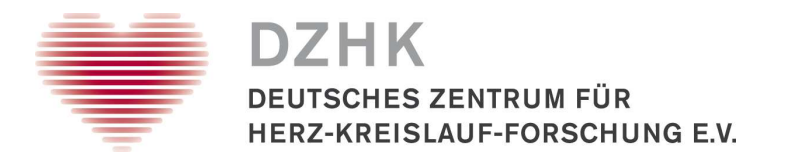

# Klinische Forschungsplattform des DZHK als Übergangslösung für NUM/NAPKON

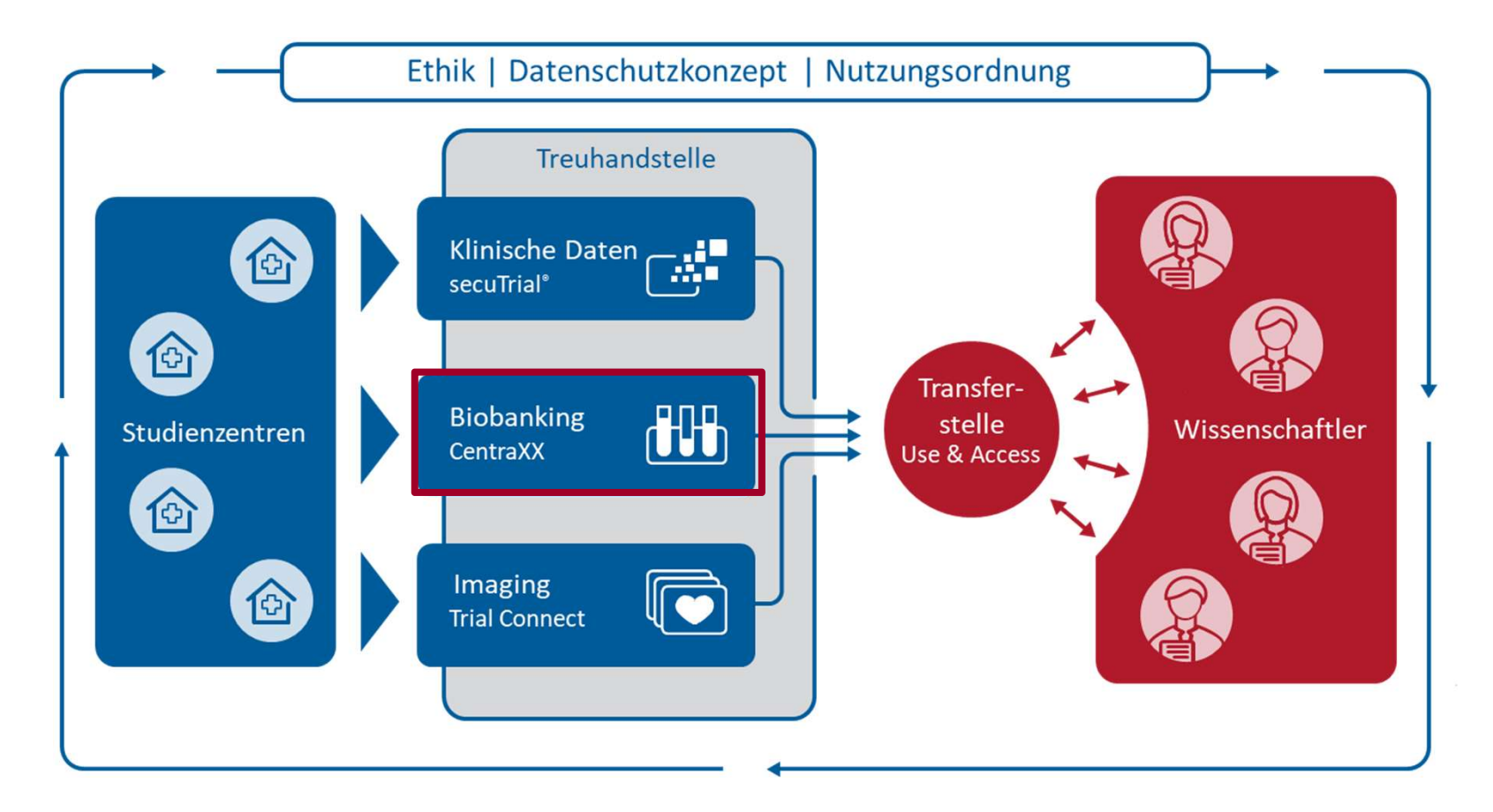

Vorträge der Teilprojekte der Forschungsplattform zur Patientenregistrierung, Erfassung der eCRFs sowie Bilddatenupload  $\rightarrow$  <u>https://cloud.idcohorts.net/s/ga8QiY4cR9DbfC3</u>

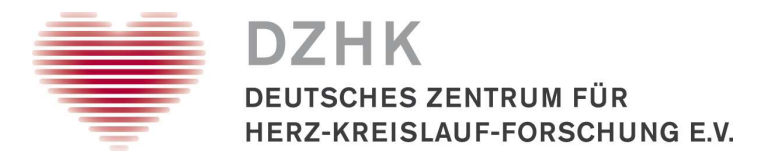

Technische Voraussetzungen:

- 1. Erfassung im zentralen CentraXX des DZHK (ab sofort startbereit)
  - PC Arbeitsplatz zur Vorbereitung der Probengewinnung mit angebundenem Etikettendrucker (ggf. Konfigurationen der Etikettenformate)
  - PC Arbeitsplatz zur Dokumentation der Verarbeitung und Lagerung mit angebundenem Handscanner und Rackscanner (ggf. Konfiguration der CSV-Ausgabe)
- 2. Erfassung im lokalen CentraXX des Standortes (in Umsetzung/Entwicklung)
  - Ausleitung FHIR-Probendatensatz
  - Mapping lokaler auf zentrale Parameter
- 3. Erfassung in einem lokalen LIMS (in Planung)

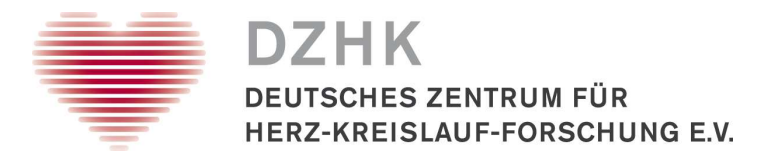

**Organisatorische Voraussetzungen:** 

- 1. Nutzeranträge für Zugang zu den IT-Systemen secuTrial<sup>®</sup> und CentraXX mit Unterschrift einer am Zentrum autorisierten Person an <u>num@dzhk.de</u>
  - CentraXX-Nutzerrollen: Study Nurse, MTLA, Kombi
- 2. Rückmeldungen vom DZHK-Support mit den jeweiligen **Zugangsdaten** (Benutzername, Passwort) sowie den **Weblinks** zu den Anwendungen secuTrial<sup>®</sup> und CentraXX
- $\rightarrow$  Der Prozess wird von NAPKON kohortenübergreifend organisiert.

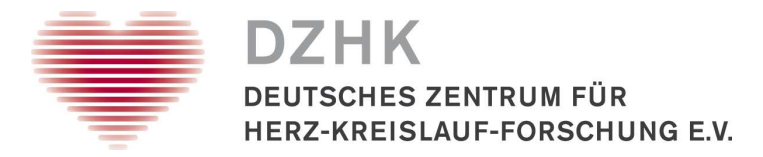

Voraussetzungen zur Dokumentation in CentraXX:

- 1. Anmeldung in secuTrial<sup>®</sup> zur **Patientenregistrierung** und Upload/digitale **Erfassung der Patienteneinwilligung** an die Treuhandstelle
- 2. Biobanking-Pseudonym des Patienten wird nach erfolgreicher Übertragung der Patienteneinwilligung von der Treuhandstelle übermittelt (Ausdruck mit Barcode)

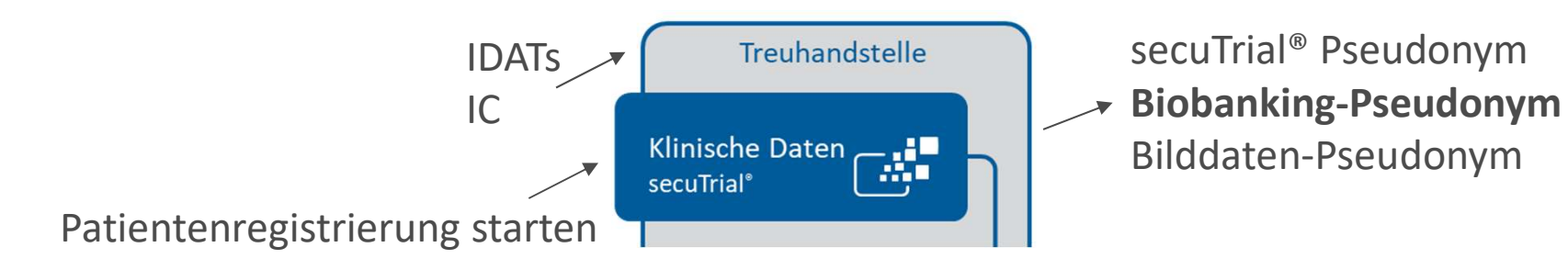

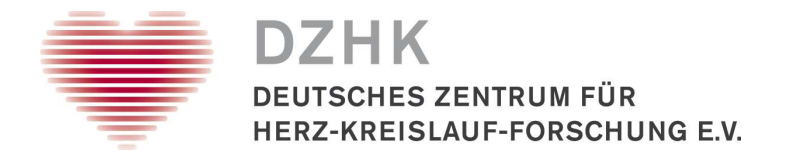

# Benutzer-Anmeldung in CentraXX

| CentraXX - Anmeldung                  |  |
|---------------------------------------|--|
| D2HK-Produktiv                        |  |
| Benutzername:<br>IWallrabenstein      |  |
| Passwort:                             |  |
|                                       |  |
| Anmelden<br>Passwortwiederherstellung |  |
| Version: 3.14.1.3                     |  |
|                                       |  |

• Weblink und Zugangsdaten

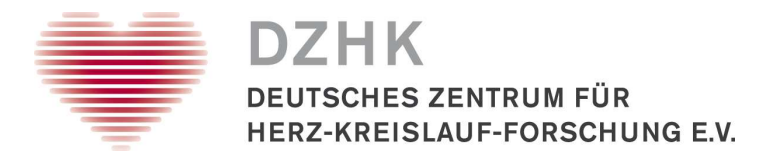

# Landingpage Workflow-Übersicht **Study Nurse**

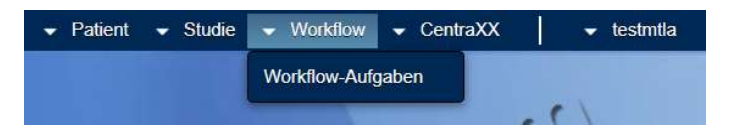

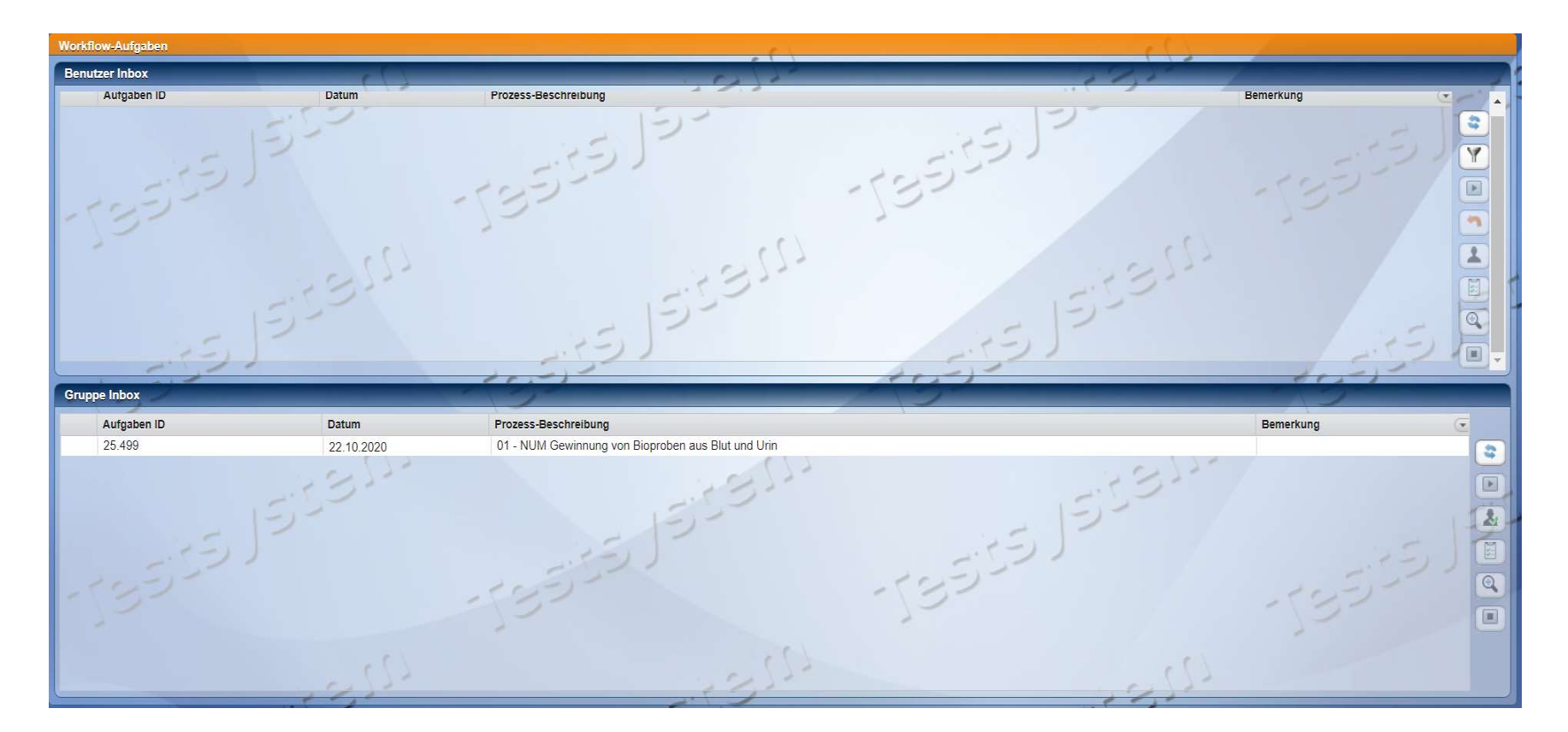

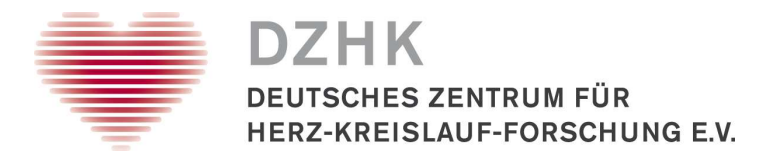

# Landingpage Workflow-Übersicht **MTLA**

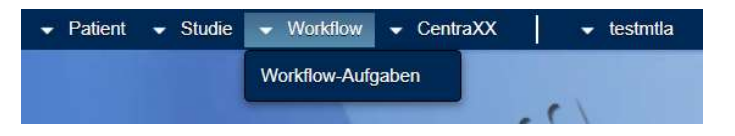

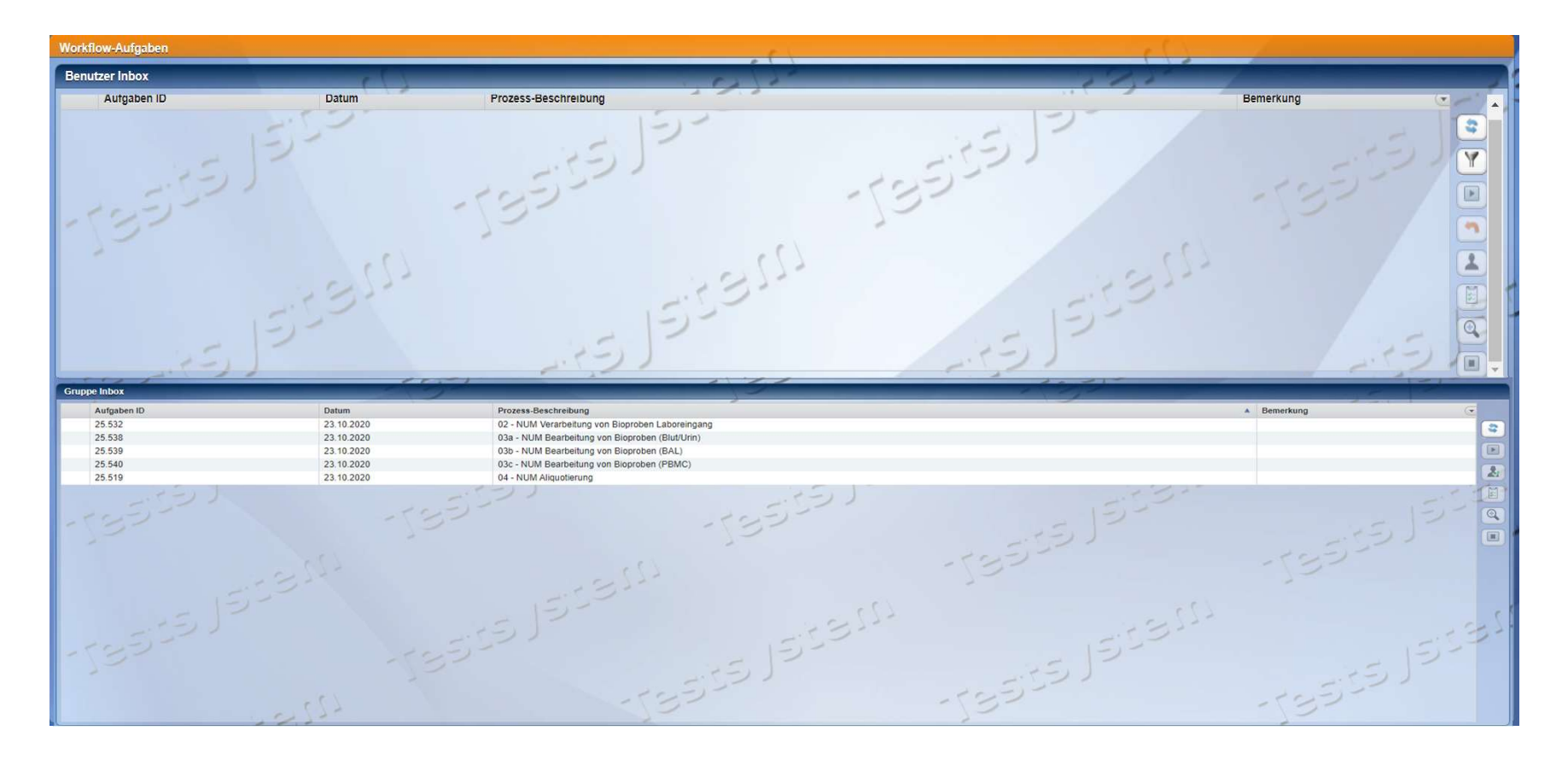

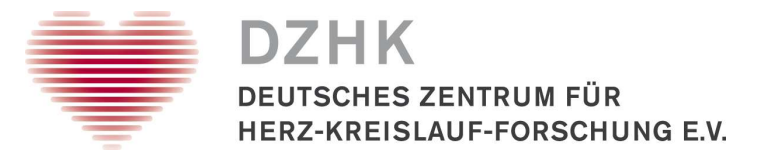

Workflows zur Erfassung starten

#### Study Nurse:

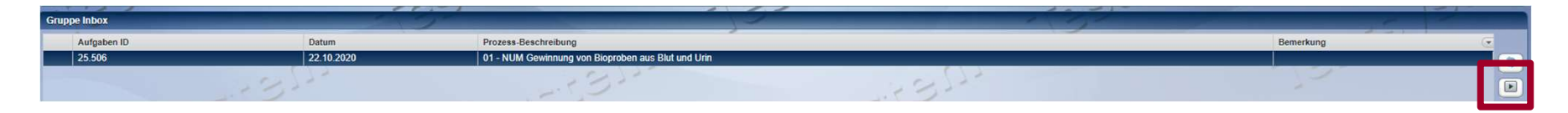

#### MTLA:

| Gruppe Inbox |            |                                |                     | 1 91            |            |
|--------------|------------|--------------------------------|---------------------|-----------------|------------|
| Aufgaben ID  | Datum      | Prozess-Beschreibung           |                     | * B             | emerkung 💽 |
| 25.501       | 22.10.2020 | 02 - NUM Verarbeitung von Biop | proben Laboreingang |                 |            |
| 25.418       | 21.10.2020 | 03a - NUM Bearbeitung von Bio  | proben (Blut/Urin)  |                 |            |
| 25.474       | 22.10.2020 | 03b - NUM Bearbeitung von Bio  | proben (BAL)        |                 |            |
| 25.403       | 21.10.2020 | 03c - NUM Bearbeitung von Bio  | proben (PBMC)       |                 |            |
| 25.483       | 22.10.2020 | 04 - NUM Aliquotierung         |                     |                 |            |
| -13559)      |            |                                | -13555)             | التقاتح والمحاد |            |

### → Workflow auswählen und mit Klick auf die "Play" Taste starten

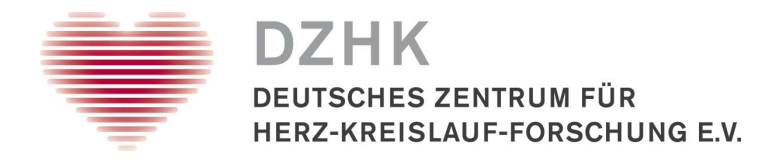

# Benutzer & Spracheinstellungen (optional)

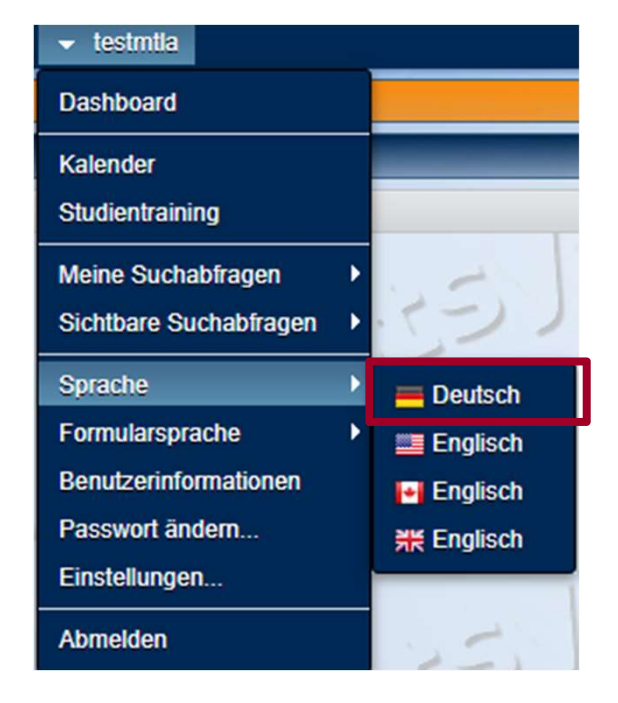

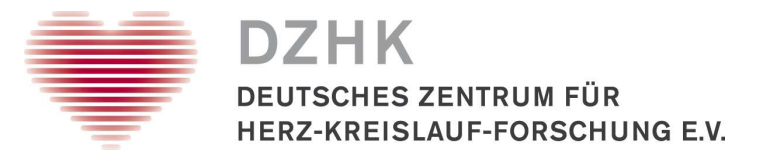

- 1. Probengewinnung (Etikettendruck / Datenerfassung) WF 01
- 2. Quittierung Laboreingang WF 02
- 3. Dokumentation der Zentrifugation und Probenbeschaffenheit WF 03
  - WF 03a = Dokumentation für Blut und Urin
  - WF 03b = Dokumentation für BAL
  - WF 03c = Dokumentation für PBMCs
- 4. Dokumentation der direkten Einlagerung von Primärproben WF 03a
- 5. Dokumentation der Aliquote und deren Einlagerung WF 04

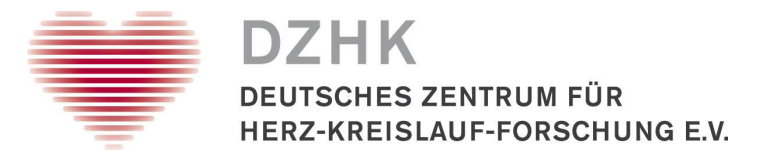

### 1. Probengewinnung (Etikettendruck / Datenerfassung) – WF 01

- 2. Quittierung Laboreingang WF 02
- 3. Dokumentation der Zentrifugation und Probenbeschaffenheit WF 03
  - WF 03a = Dokumentation für Blut und Urin
  - WF 03b = Dokumentation für BAL
  - WF 03c = Dokumentation für PBMCs
- 4. Dokumentation der direkten Einlagerung von Primärproben WF 03a
- 5. Dokumentation der Aliquote und deren Einlagerung WF 04

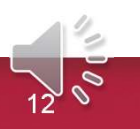

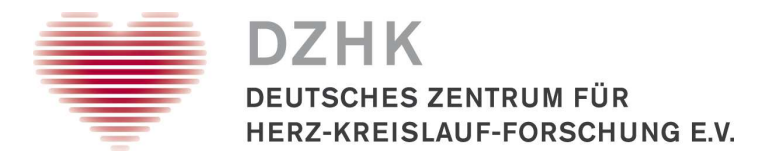

Workflow "01 – NUM Gewinnung von Bioproben aus Blut und Urin"

| Gewinnung von Bioproben aus Blut und Urin / Vorbereitung                                       |                                                                                                    |                                        |                     |
|------------------------------------------------------------------------------------------------|----------------------------------------------------------------------------------------------------|----------------------------------------|---------------------|
| LIMSPSN<br>num1 Patient gefunden NUM_1<br>Stutienmo<br>DZHK-Basit Set NUM Basis - PBMC Hepar - | All and a second second s | Organisation<br>Berlin ZeBanC (NUM_BER | Etiketten erstellen |
| Probenart                                                                                      | Proben ID                                                                                                    | Volumen                                |                     |
| Serum -                                                                                        |                                                                                                    | 4.9 ml 👻                               | Kopie Etikett       |
| EDTA Volibiut -                                                                                |                                                                                                    | 4.9 ml -                               | Kopie Etikett       |
| Citrat                                                                                         |                                                                                                    | 4.3 ml 👻                               | Kopie Etikett       |
| PAX-Gene +                                                                                     |                                                                                                    | 2.5 ml 👻                               | Kopie Etikett       |
| Heparin für PBMC                                                                               |                                                                                                    | 9.0 ml 👻                               | Kopie Etikett       |
| Studien Set NUM Urin                                                                           | 7.                                                                                                    |                                        | 1                   |
| Probenart                                                                                      | Proben ID                                                                                                    | Volumen                                |                     |
| Urin 👻                                                                                         |                                                                                                    | 10.0 ml 👻                              | Kopie Etikett       |
| -13515)                                                                                        | Nachste Aktiv                                                                                                    |                                        | -5355               |
|                                                                                                | Chartan abacilicaci                                                                                                    |                                        |                     |

- Eingabe Biobanking-Pseudonym Patient
- Studie wählen
- Basisprobenpanel wählen
- Urin wählen, wenn die Gewinnung zeitgleich mit den Blutproben vorgesehen ist

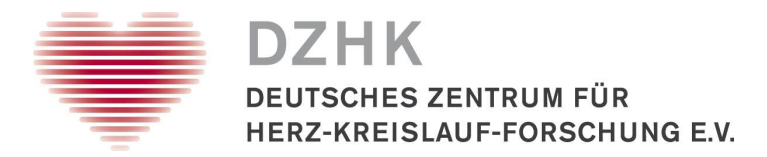

### Workflow "01 – NUM Gewinnung von Bioproben aus Blut und Urin"

| Gewinnung von Bioproben aus Blut und Urin / Vorbereitung                                        |                                                 |                                         |                     |
|-------------------------------------------------------------------------------------------------|-------------------------------------------------|-----------------------------------------|---------------------|
| LIMSPSN<br>num1 Patient gefunden NUM_1<br>Studieninform<br>DZHK-Basis-Se NUM Basis - PBMC Hepar | ation                                           | Organisation<br>Berlin ZeBanC (NUM_BER) | Etiketten erstellen |
| Probenart                                                                                       | Proben ID                                       | Volumen                                 |                     |
| Serum -                                                                                         |                                                 | 4.9 ml -                                | Kopie Etikett       |
| EDTA Vollblut                                                                                   |                                                 | 4.9 ml -                                | Kopie Etikett       |
| Citrat 👻                                                                                        |                                                 | 4.3 ml 👻                                | Kopie Etikett       |
| PAX-Gene 🔻                                                                                      |                                                 | 2.5 ml 👻                                | Kopie Etikett       |
| Heparin für PBMC 👻                                                                              |                                                 | 9.0 ml 👻                                | Kopie Etikett       |
| Studien-Se NUM Unit                                                                             | 12                                              |                                         | 1                   |
| Probenart NUM ENTA                                                                              | Proben ID                                       | Volumen                                 |                     |
| Urin NUM BAL<br>NUM Speichel                                                                    |                                                 | 10.0 ml 👻                               | Kopie Etikett       |
| NUM Nasopharyngeal-Abstrich<br>NUM Oropharyngealabstrich<br>NUM Urin                            | -53                                             | 555 20-                                 | -535)2              |
| 13:531                                                                                          | Nächste Aktivität start<br>ktivität abschließen | en 🖹 🛞                                  | 552                 |

- Eingabe Biobanking-Pseudonym Patient
- Studie wählen
- Basisprobenpanel wählen
- Urin wählen, wenn die Gewinnung zeitgleich mit den Blutproben vorgesehen ist

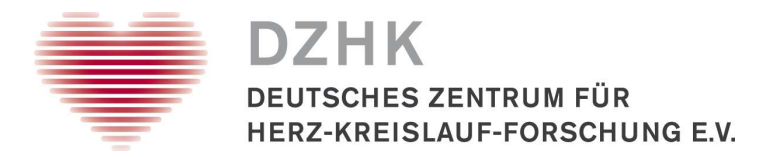

Workflow "01 – NUM Gewinnung von Bioproben aus Blut und Urin"

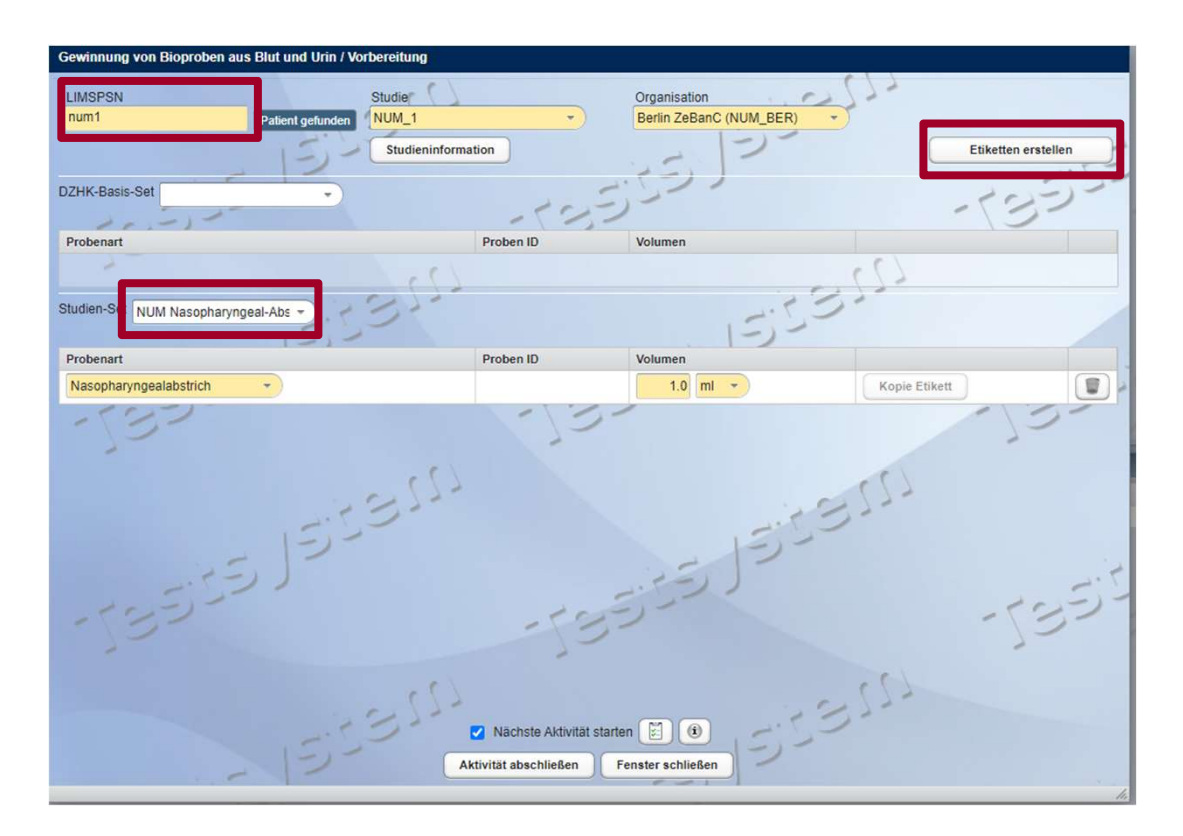

- Basisprobenpanel + Urin wurde schon angelegt
- Workflow 01 ein zweites Mal starten und zusätzliche Materialien anlegen

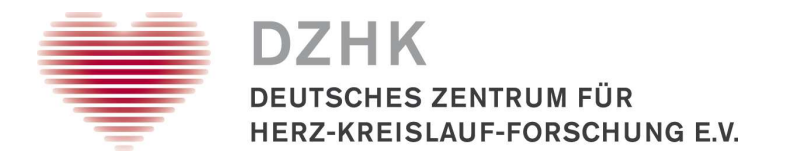

| Gewinnung von Bioproben aus Blut und Urin / Vorbereitung |            |                                      |                     |
|----------------------------------------------------------|------------|--------------------------------------|---------------------|
| LIMSPSN Studie<br>num1 Patient gefunden NUM_1            |            | Organisation Berlin ZeBanC (NUM_BER) | 177                 |
| Studieninfor                                             | mation     | - 12                                 | Etiketten erstellen |
| DZHK-Basis-Set NUM Basis - PBMC Hepar -                  | -125       | 52)                                  | -135                |
| Probenart                                                | Proben ID  | olumen                               |                     |
| Serum 👻                                                  | 1042370001 | 4.9 ml 👻                             | Kopie Etikett       |
| EDTA Volibiut                                            | 1042370107 | 4.9 ml -                             | Kopie Etikett       |
| Citrat                                                   | 1042370203 | 4.3 ml 👻                             | Kopie Etikett       |
| PAX-Gene +                                               | 1042370396 | 2.5 ml -                             | Kopie Etikett       |
| Heparin für PBMC                                         | 1042370498 | 9.0 ml 👻                             | Kopie Etikett       |
| Studien-Set NUM Urin                                     | 17         |                                      | 1                   |
| Probenart                                                | Proben ID  | Volumen                              |                     |
| Urin                                                     | 1042380004 | 10.0 ml 👻                            | Kopie Etikett       |
| 1.75) 2-                                                 |            | 25/2-                                |                     |

 Proben IDs werden beim Etiketten erstellen vergeben

• Fenster schließen

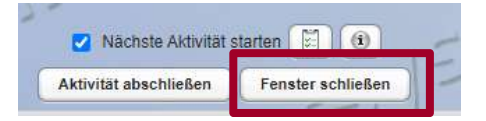

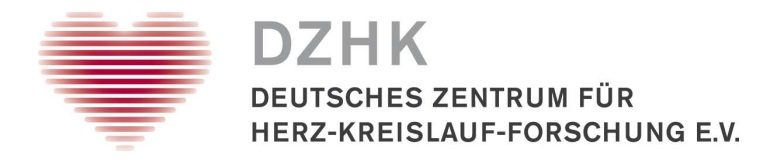

NUM 123

NUM\_BASIS\_PBMC\_HEP

• Popup Fenster mit PDF öffnen und Etiketten drucken

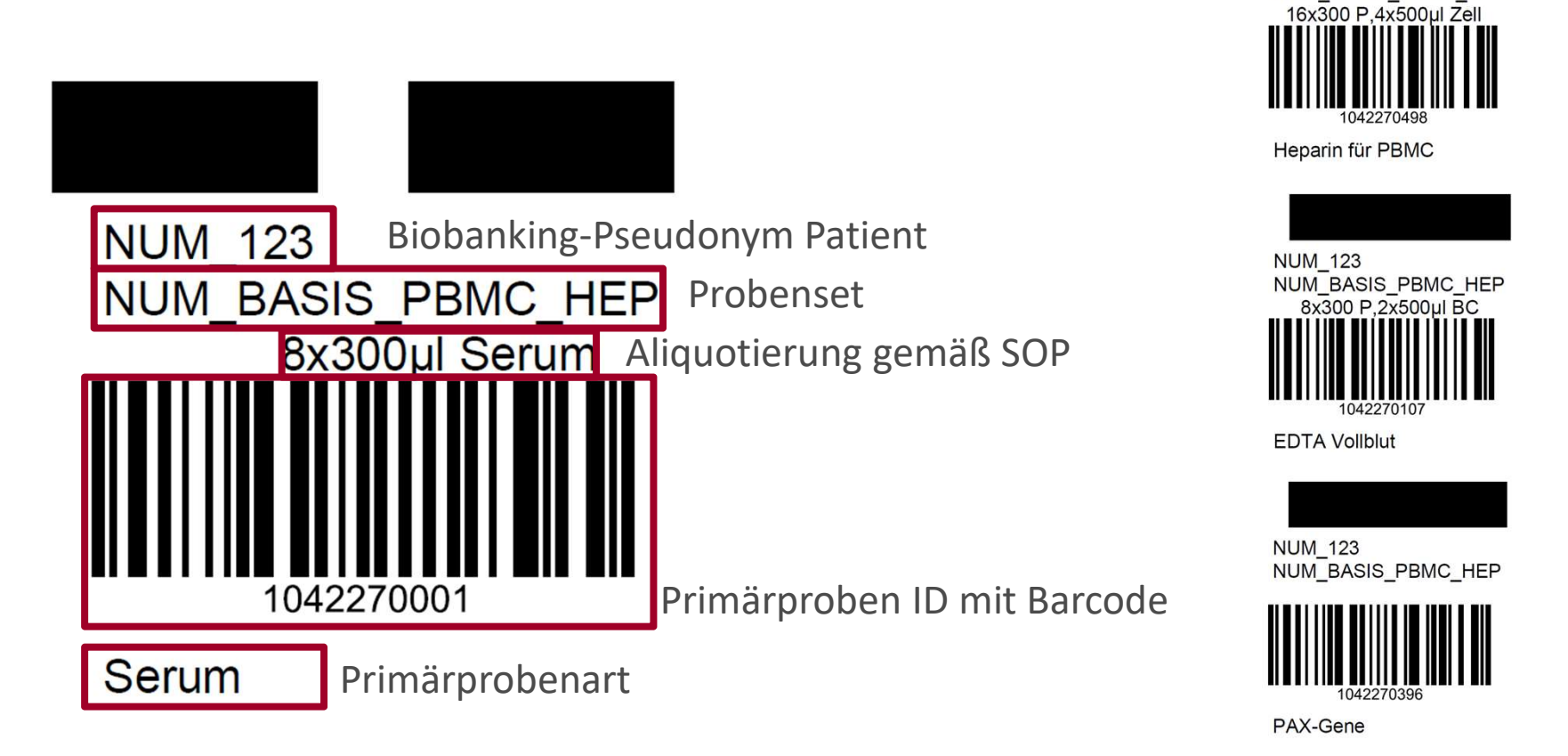

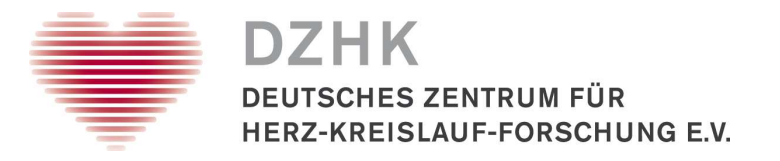

# 1b. Datenerfassung Probengewinnung

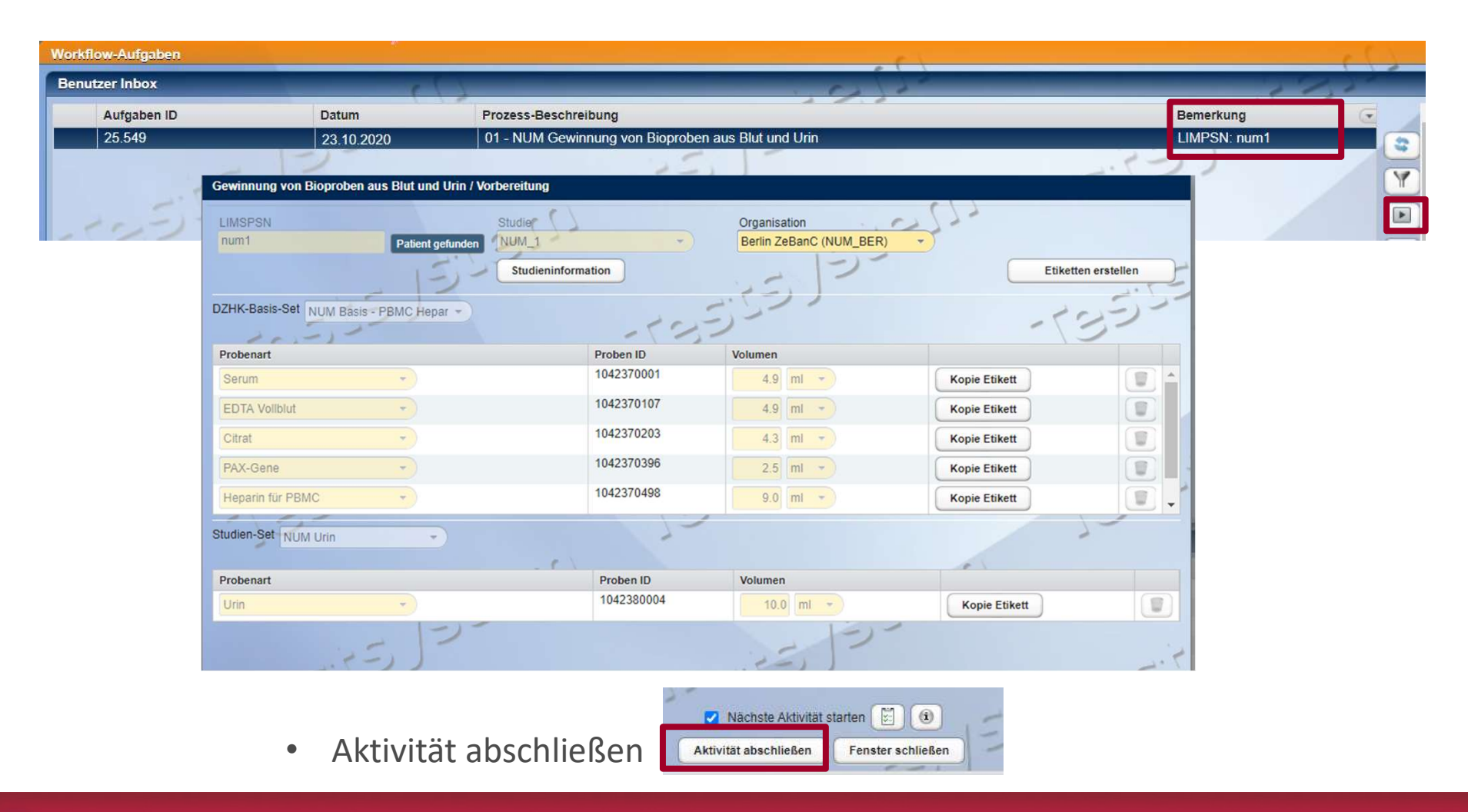

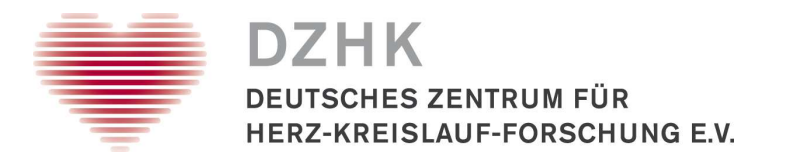

# 1b. Datenerfassung Probengewinnung

| Begleitschein Dokumentation Proben                                                      |                                                                                                    | -                         |
|-----------------------------------------------------------------------------------------|----------------------------------------------------------------------------------------------------|---------------------------|
| Blutprobe                                                                               |                                                                                                    |                           |
| Blutentnahme durch<br>Ivonne Wallrabenstein<br>Position bei der Blutentnahme<br>sitzend | Zeitpunkt der Blutentnahme Bi<br>24.10.2020 14:45 2<br>Dauer der Position des Patienten/Probanden vor Entnahme [min] | utentnahme<br>enős        |
| Visiten-Nr           1. BL (Baseline)                                                   | Besonderheiten                                                                                                    | 577                       |
| Abstand zur letzten Nahrungsaufnahme ?                                                  | Wenn bekannt, Gesamtstunden                                                                                          | mährung parenteral<br>ein |
| 11550                                                                                   | -125-                                                                                                    | 125                       |

 Im Feld "Visiten-Nr" muss die Visite gemäß SOP dokumentiert werden, sonst kann die Aktivität nicht abgeschlossen werden.

| 1. BL (Baseline)                            |
|---------------------------------------------|
| 2. SV (reguläre Studienvisite)              |
| 3. CSV (Studienvisite bei Verschlechterung) |
| 4. EV Entlassvisite                         |
| 5. 3M FU Follow-Up                          |
| 6. 6M FU Follow-Up                          |
| 7. 12M FU Follow-Up                         |
| 8. 24M FU Follow-Up                         |
|                                             |

• Im Feld "Besonderheiten" werden Abweichungen von der SOP zur Probengewinnung dokumentiert.

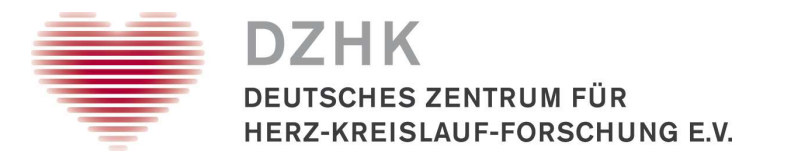

# 1b. Datenerfassung Probengewinnung

| Gewinnung von Biomaterialien aus Blut und Urin / | Abgabe Dokumentation ( | (Blut)                  |            |                           |
|--------------------------------------------------|------------------------|-------------------------|------------|---------------------------|
| LIMSPSN: num1                                    | DZ                     | HK-Basis-Set ID: 104159 |            | Studien-Set ID: 10416     |
| Begleitschein Dokumentation Proben               |                        |                         |            |                           |
| - 2                                              |                        |                         | DZHK-Basis | s-Set: NUM_BASIS_PBMC_HEP |
| Probenart                                        |                        | Proben ID               | Volumen    |                           |
| Serum                                            |                        | 1041590001              | 4.9 ml 👻   |                           |
| EDTA Voliblut                                    | -                      | 1041590107              | 4.9 ml -   |                           |
| Citrat                                           | •                      | 1041590203              | 4.3 ml +   |                           |
| PAX-Gene                                         |                        | 1041590396              | 2.5 ml 👻   |                           |
| Heparin für PBMC                                 | *                      | 1041590498              | 9.0 ml 👻   |                           |
| Heparin für PBMC                                 |                        | 1041590598              | 9.0 ml 🔻   |                           |
| 1977                                             |                        | 121                     |            | 15-                       |

- Proben, die nicht gewonnen werden konnten, können über den Papierkorb gelöscht werden.
- Aktivität abschließen

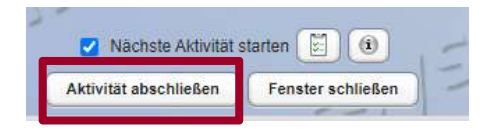

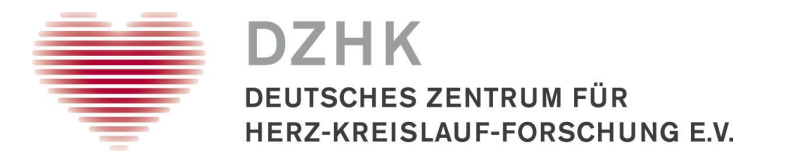

# 1b. Datenerfassung Probengewinnung für Urin

| Gewinnung von Bioproben aus Blut und Urin / A    | bgabe Dokumentation (Urin)                                  |                        |
|--------------------------------------------------|-------------------------------------------------------------|------------------------|
| LIMSPSN: num1                                    | DZHK-Basis-Set ID: 104239                                   | Studien-Set ID: 104240 |
| Begleitschein Dokumentation Proben               |                                                             |                        |
| Urinprobe                                        |                                                             | 1.5                    |
| Zeitpunkt der Urinabgabe<br>21.10.2020 III 13:43 | 123527                                                      | -135-                  |
| Uringewinnung<br>Mittelstrahlurin                | Bei Frauen: Menstruation bei Uringewinnung ? Besonderheiten |                        |
| Dauerkatheter<br>Mittelstrahlurin                | 355                                                         |                        |

- Im Feld "Besonderheiten" werden Abweichungen von der SOP zur Uringewinnung dokumentiert.
- Aktivität abschließen

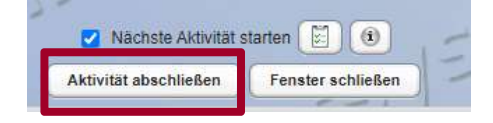

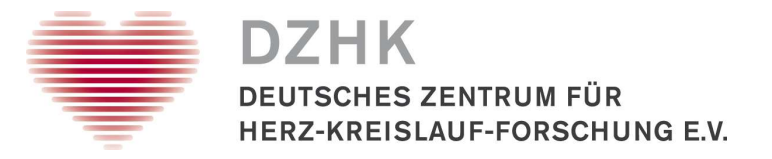

1. Probengewinnung (Etikettendruck / Datenerfassung) – WF 01

### 2. Quittierung Laboreingang – WF 02

- 3. Dokumentation der Zentrifugation und Probenbeschaffenheit WF 03
  - WF 03a = Dokumentation für Blut und Urin
  - WF 03b = Dokumentation für BAL
  - WF 03c = Dokumentation für PBMCs
- 4. Dokumentation der direkten Einlagerung von Primärproben
- 5. Dokumentation der Aliquote und deren Einlagerung

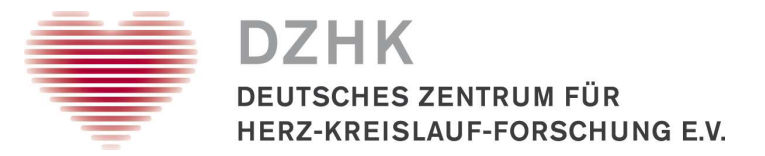

# 2. Quittierung Laboreingang

#### Workflow "02 – NUM Verarbeitung von Bioproben Laboreingang"

| Probenscan       | Eingar | ngsdatum   | 2        |            |   |       | -1      | JIMSPSN: nu |
|------------------|--------|------------|----------|------------|---|-------|---------|-------------|
| Probenart        |        | Proben ID  |          | Datum      |   |       | Volumen |             |
| Serum            | -      | 1043000001 | ~        | 24.10.2020 |   | 16:17 | 4.9     | ml 🔹        |
| EDTA Voliblut    | •      | 1043000107 | ~        | 24.10.2020 |   | 16:17 | 4.9     | ml 🔹        |
| Citrat           | *      | 1043000203 | ~        | 24.10.2020 |   | 16:18 | 4.3     | ml 🔹        |
| PAX-Gene         | *)     | 1043000396 |          |            |   |       | 2.5     | ml 🔹        |
| Heparin für PBMC | *      | 1043000498 |          |            |   |       | 9.0     | ml 👻        |
| Heparin für PBMC | +)     | 1043000598 |          |            |   |       | 9.0     | ml 👻        |
| Dokumentation    | 51     |            | Percente | 53         | 5 | 52    |         | -           |
| Ansprechpartner  | 55     | 2          | Besonde  | meiten     |   |       |         |             |

- Scan der Primärproben IDs von den Etiketten.
- Probensets werden erkannt und Zeitstempel wird erfasst.
- Wenn Versand mit Rohrpost muss unter "Besonderheiten" "Rohrpost" eingetragen werden.
- Aktivität abschließen

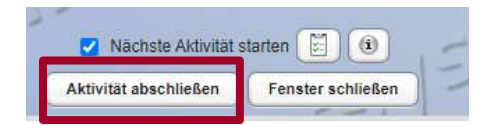

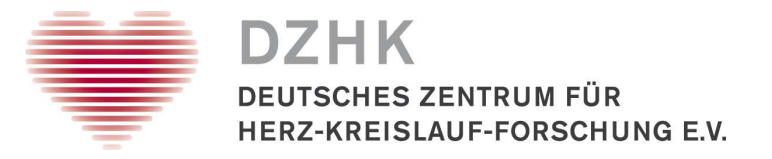

- 1. Probengewinnung (Etikettendruck / Datenerfassung) WF 01
- 2. Quittierung Laboreingang WF 02
- 3. Dokumentation der Zentrifugation und Probenbeschaffenheit WF 03
  - WF 03a = Dokumentation für Blut und Urin
  - WF 03b = Dokumentation für BAL
  - WF 03c = Dokumentation für PBMCs
- 4. Dokumentation der direkten Einlagerung von Primärproben
- 5. Dokumentation der Aliquote und deren Einlagerung

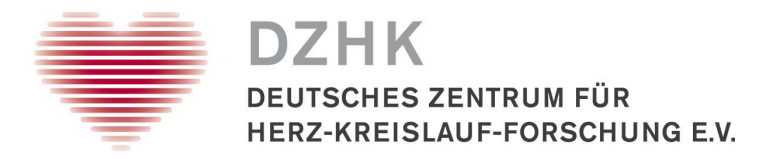

3. Dokumentation der Zentrifugation und Probenbeschaffenheit

Workflow "03a - NUM Bearbeitung von Bioproben (Blut/Urin)"

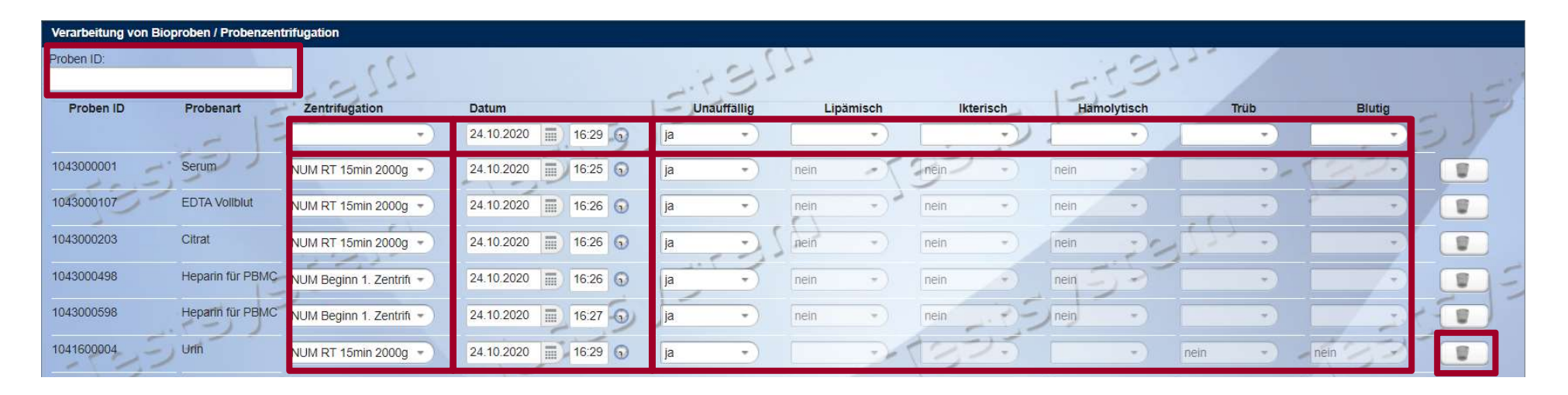

- Zentrifugationen gemäß SOP werden als Default gesetzt
- Zeitstempel wird erfasst
- Probenbeschaffenheit muss erfasst werden
- Entfernung von Proben über den Papierkorb
- Aktivität abschließen

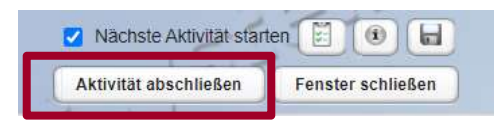

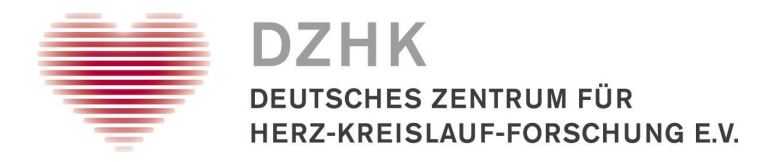

3. Dokumentation der Zentrifugation und Probenbeschaffenheit

### Workflow "03b - NUM Bearbeitung von Bioproben (BAL)"

| Verarbeitung vo | on Bioproben / Prol | penzentrifugation   |                      | , , , , , , , , , , , , , , , , , , , , |                  |               |              |                 |              |            |                |      |
|-----------------|---------------------|---------------------|----------------------|-----------------------------------------|------------------|---------------|--------------|-----------------|--------------|------------|----------------|------|
| Proben ID:      |                     |                     | 7                    |                                         | 1255             |               |              | 1.73            | 332-         |            |                | -it. |
| Proben ID       | Probenart           | Zentrifugation      | Datum                | Spülvol. [ml]                           | Erythrozytenlyse | Flockig (BAL) | Eitrig (BAL) | Schleimig (BAL) | Blutig (BAL) | Trüb (BAL) | Schaumig (BAL) | 2    |
|                 |                     | •                   | 24.10.2020 📰 16:22 🕤 |                                         | -                |               |              | •               | •            |            | -              |      |
| 1043010094      | BAL                 | NUM RT 10min 350g 🔹 | 24.10.2020 📰 16:22 🕤 |                                         | •                | -             |              | •               |              | •          | •              |      |
| -23             | 2                   |                     | 100                  |                                         | - 5              |               |              | 1               | 125          |            |                |      |

### Workflow "03c - NUM Bearbeitung von Bioproben (PBMCs)"

| roben ID: |                  | 42200                    |                      | 1235-                        |
|-----------|------------------|--------------------------|----------------------|------------------------------|
| Proben ID | Probenart        | Zentrifugation           | Datum                | PBMC-Methode                 |
|           |                  | -                        | 24.10.2020 16:34     |                              |
| 043000498 | Heparin für PBMC | NUM Beginn 1. Zentrifi   | 24.10.2020 16:34 🕤   | СРТ                          |
| 043000598 | Heparin für PBM0 | NUM Beginn 1. Zentrifi 🔹 | 24.10.2020 📰 16:34 🕤 | Ficoll-Gradient<br>Leucosep™ |
|           |                  | ( ) )                    |                      | SepMate™                     |
|           |                  | 1212                     |                      | 11.5                         |

Aktivität abschließen

• Aktivität abschließen

Fenster schließen

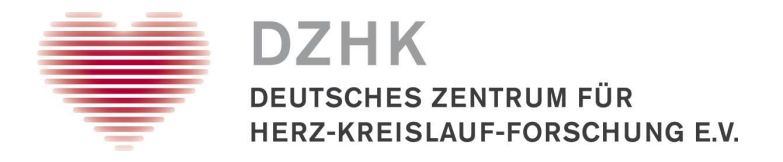

# 3. Dokumentation der Zentrifugation und Probenbeschaffenheit

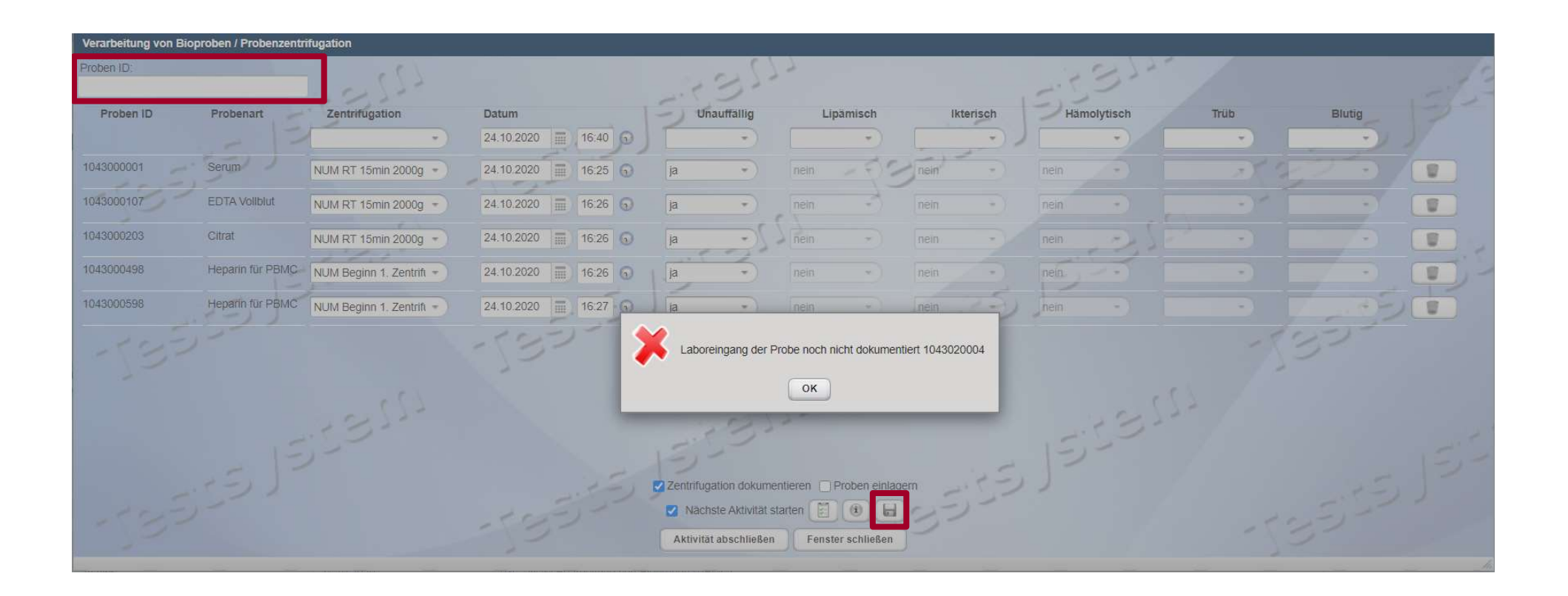

• Fehlermeldung bei dem Versuch eine Probe ohne zuvor dokumentierten Laboreingang zu scannen

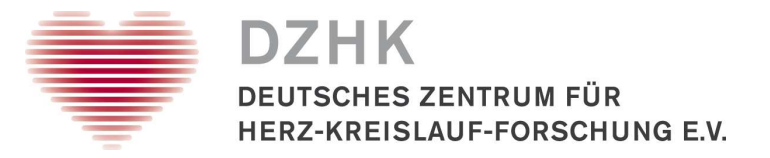

- 1. Probengewinnung (Etikettendruck / Datenerfassung) WF 01
- 2. Quittierung Laboreingang WF 02
- 3. Dokumentation der Zentrifugation und Probenbeschaffenheit WF 03
  - WF 03a = Dokumentation für Blut und Urin
  - WF 03b = Dokumentation für BAL
  - WF 03c = Dokumentation für PBMCs

### 4. Dokumentation der direkten Einlagerung von Primärproben

5. Dokumentation der Aliquote und deren Einlagerung

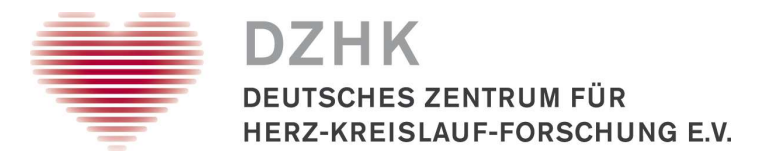

#### Workflow "03a - NUM Bearbeitung von Bioproben (Blut/Urin)"

| Verarbeitung von Biomaterialen / Probenzentrifugation |                      |             |           |             |             |      |        |  |  |  |
|-------------------------------------------------------|----------------------|-------------|-----------|-------------|-------------|------|--------|--|--|--|
| Proben ID:                                            | 125                  |             | -11-      |             | 12,12       |      |        |  |  |  |
|                                                       | 2,22                 | - · · · ·   | 5-        |             | 515         |      |        |  |  |  |
| Proben ID Probenart Zentrifugation                    | Datum                | Unauffällig | Lipämisch | Ikterisch 🛁 | Hämolytisch | Trüb | Blutig |  |  |  |
|                                                       | 14.10.2020 15:07 🕤   | •)          | •)        |             | •           | •    | •))    |  |  |  |
| 10415903£ PAX-Gene                                    | 14 10 2020 15:08 0 1 |             | •         | -(33) -     |             | 013  | 2.)    |  |  |  |
| 197                                                   |                      |             |           | -           |             | N 1  |        |  |  |  |
|                                                       | - (5)                |             | -125      |             | 125         |      |        |  |  |  |

- Proben-ID scannen
- Checkbox bei "Proben einlagern" aktivieren und bei "Zentrifugation dokumentieren" deaktivieren
- Aktivität abschließen

| - | Zentrifugation dokumentie | eren 🗹 Proben einlagern |
|---|---------------------------|-------------------------|
| ) | Nächste Aktivität start   | en 📓 📵 🖬                |
| I | Aktivität abschließen     | Fenster schließen       |

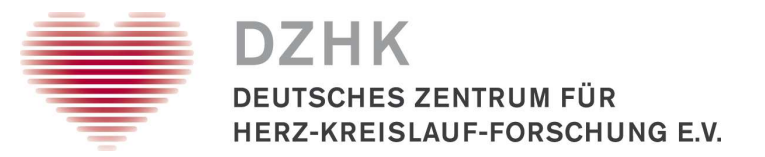

4. Direktes Einlagern von Primärgefäßen

### Einlagerungsdialog (1/3)

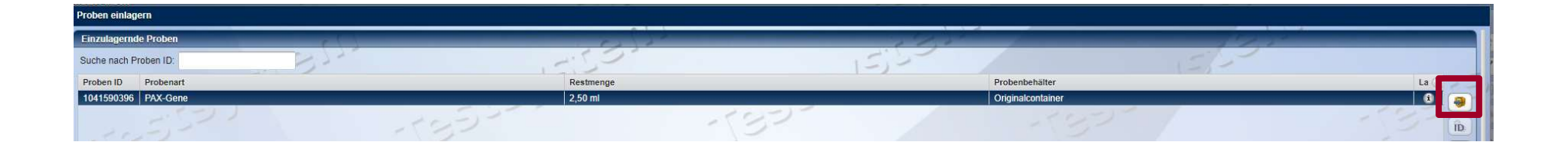

• Proben auswählen und einlagern

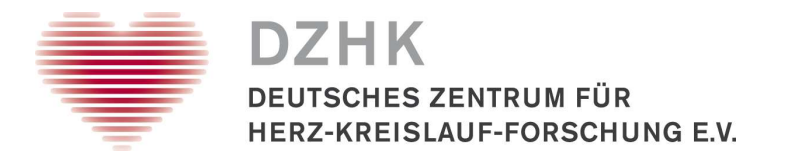

## 4. Direktes Einlagern von Primärgefäßen

### Einlagerungsdialog (2/3)

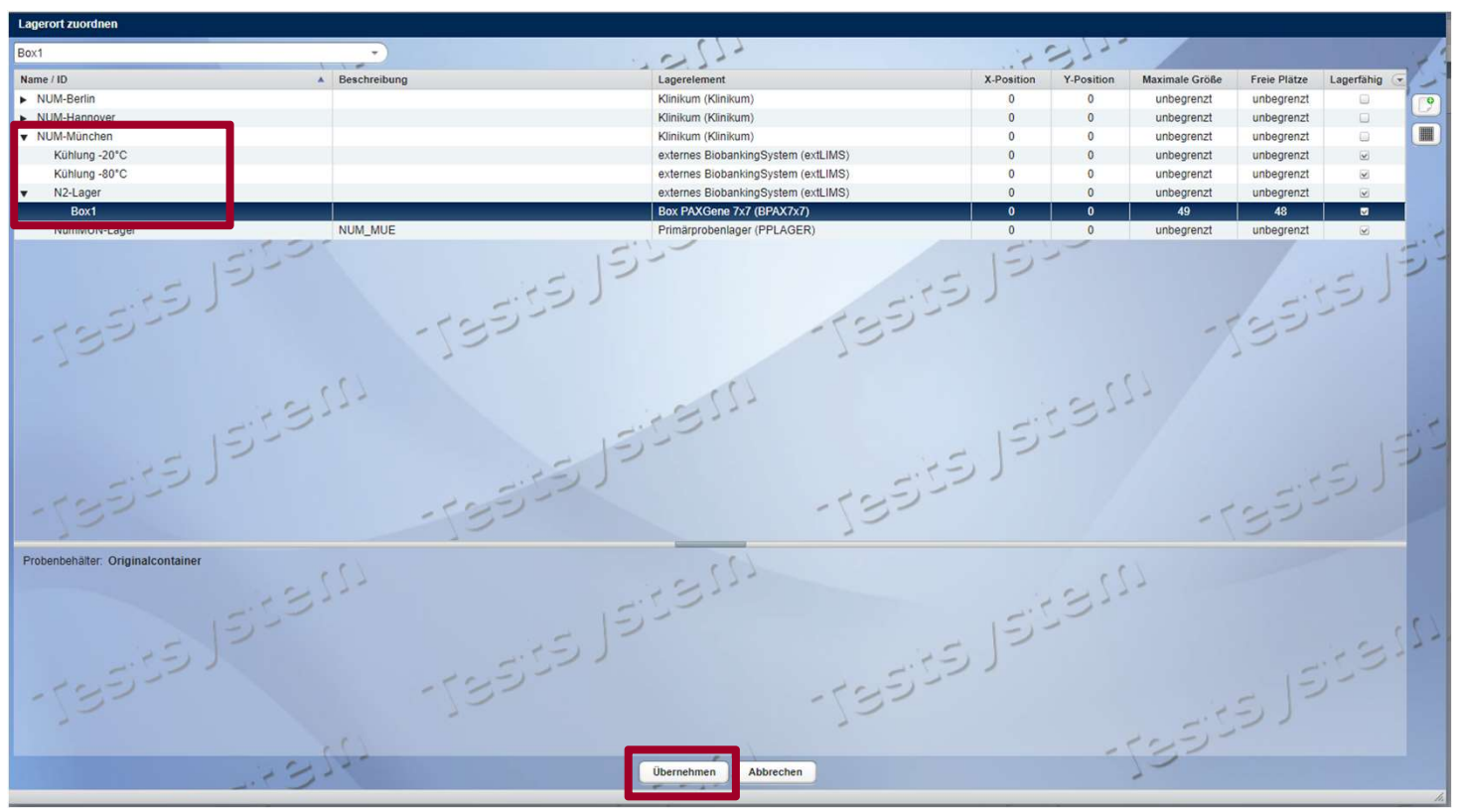

- Lagerort wählen
- Lagerort übernehmen

27.10.2020

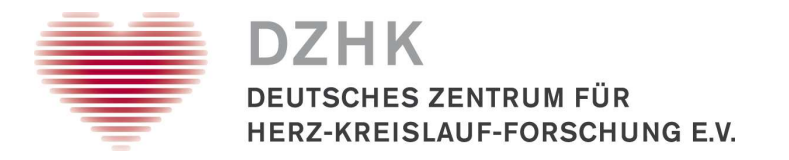

### 4. Direktes Einlagern von Primärgefäßen

### Einlagerungsdialog (3/3)

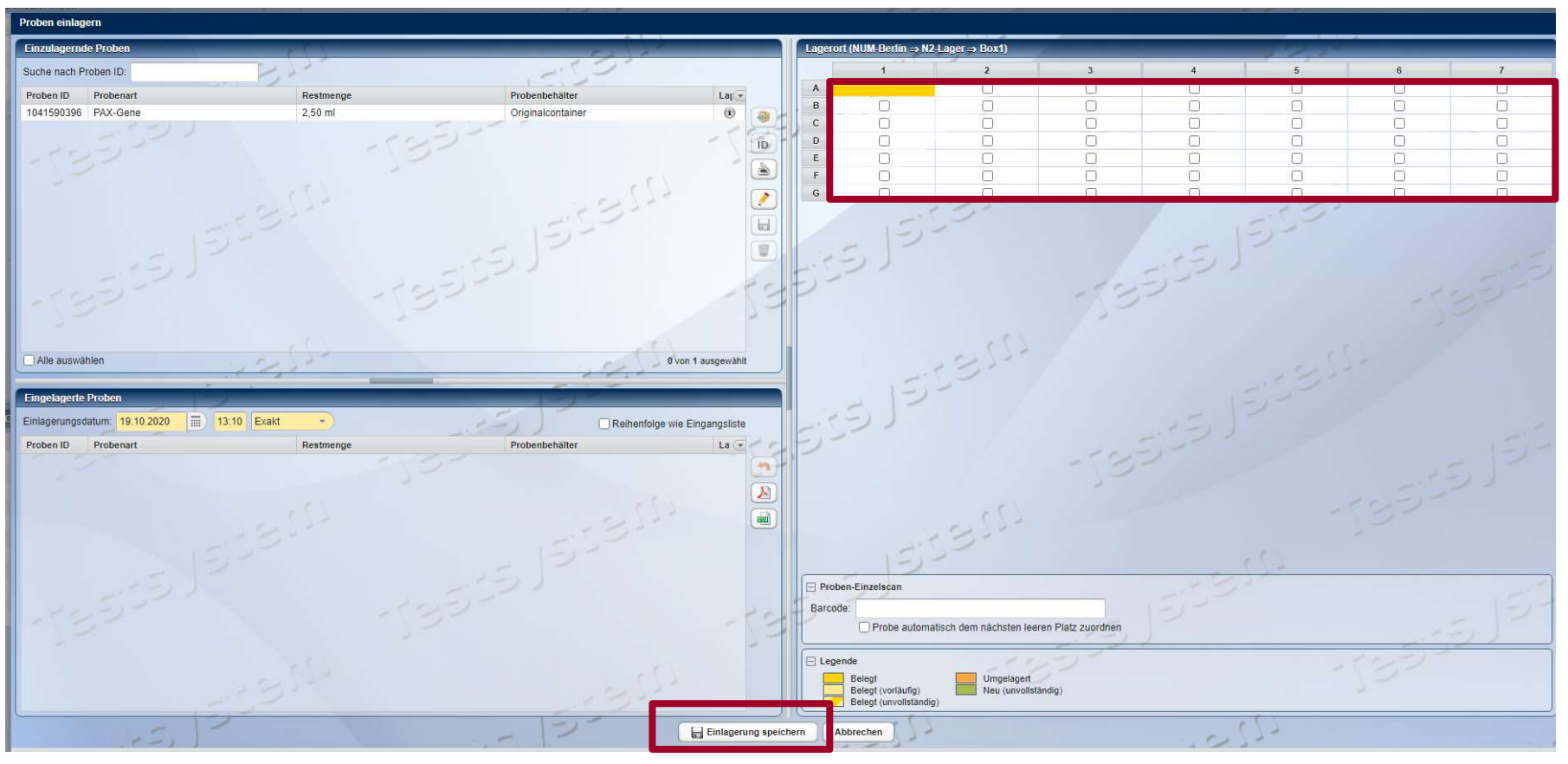

• Einlagerung speichern

27.10.2020

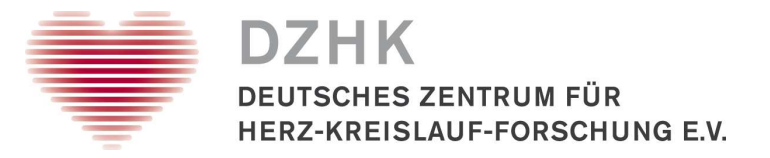

- 1. Probengewinnung (Etikettendruck / Datenerfassung) WF 01
- 2. Quittierung Laboreingang WF 02
- 3. Dokumentation der Zentrifugation und Probenbeschaffenheit WF 03
  - WF 03a = Dokumentation für Blut und Urin
  - WF 03b = Dokumentation für BAL
  - WF 03c = Dokumentation für PBMCs
- 4. Dokumentation der direkten Einlagerung von Primärproben
- 5. Dokumentation der Aliquote und deren Einlagerung

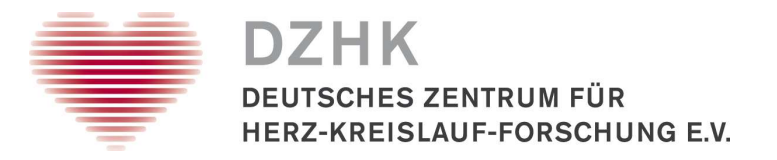

#### Workflow "04 – NUM-Aliquotierung"

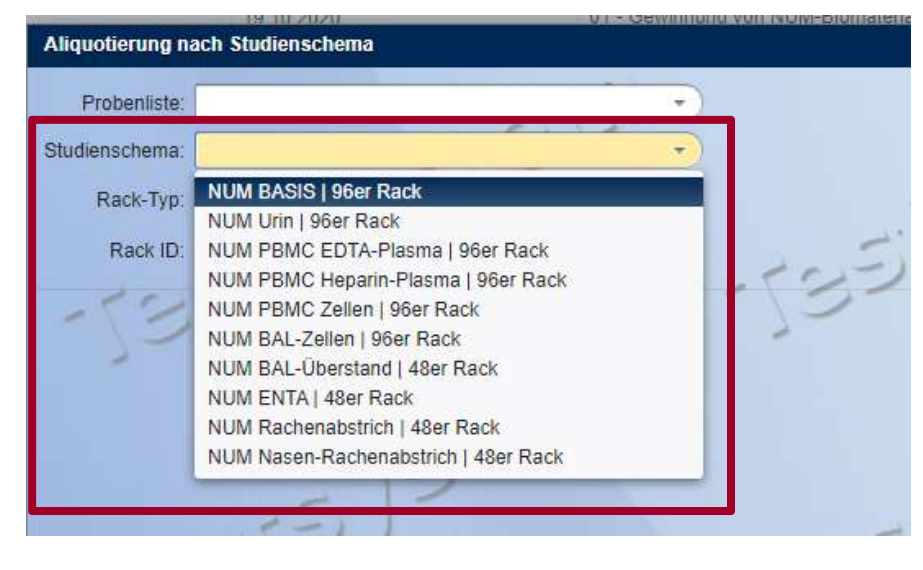

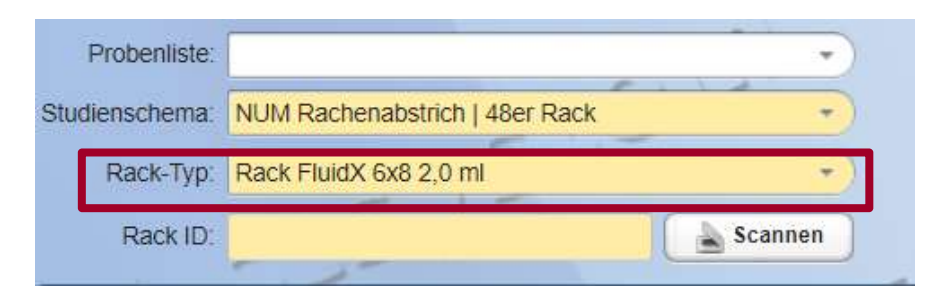

- Auswahl eines entsprechenden Studienschemas/Rackbelegung.
- Bei der Auswahl eines 48er Rack kommt die Fehlermeldung.

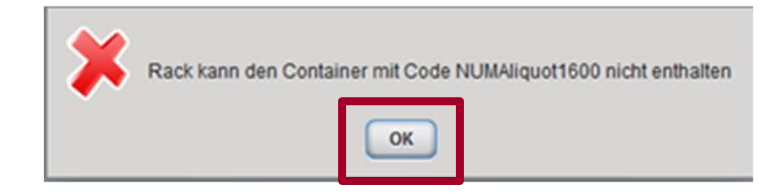

• Der Rack-Typ muss dann entsprechend angepasst werden.

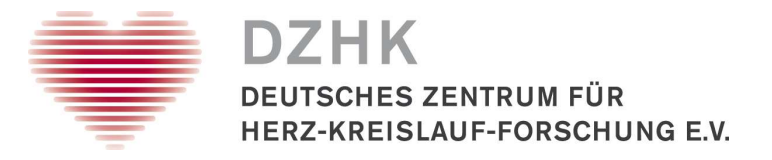

| Ali | quotierung nach Studi | enschema        |         |     |     |      |                       |           |      |      |     |          |
|-----|-----------------------|-----------------|---------|-----|-----|------|-----------------------|-----------|------|------|-----|----------|
|     | Probenliste:          |                 | - 1     | •   |     | 1225 | Aufteilungsdatum: 24  | 4.10.2020 | 0 22 | 33 1 |     |          |
| Stu | idienschema: NUM BA   | SIS   96er Rack |         | •   | 13  | 550  | Einlagerungsdatum: 24 | 4.10.2020 | 955  |      |     | E        |
|     | Rack-Typ: Rack Flu    | idX 8x12 0,7 ml | _       | •   | 151 | -    | Lagerort:             | 2:25      | )    |      |     | REJT.    |
|     | Rack ID:              |                 | Scanner | 105 | ,   |      | -5                    | シン        |      |      | 100 | -        |
|     |                       |                 |         |     |     |      |                       |           |      | [    |     |          |
|     | 1                     | 2               | 3       | 4   | 5   | 6    | 7                     | 8         | 9    | 10   | 11  | 12       |
| A   | SER                   | EDTA            | EDTABUF | CIT |     |      |                       |           |      |      |     |          |
| в   | SER                   | EDTA            | EDTABUF | CIT |     |      |                       |           |      |      |     | -        |
| с   | SER                   | EDTA            |         | CIT |     |      |                       |           |      |      |     |          |
|     |                       |                 |         |     |     |      |                       |           |      |      |     | <u>i</u> |
| D   | SER                   | EDTA            |         | CIT |     |      |                       |           |      |      |     |          |
| E   | SER                   | EDTA            |         | СІТ |     |      |                       |           |      |      |     |          |
| F   | SER                   | EDTA            |         | СІТ |     |      |                       |           |      |      |     |          |
|     |                       |                 |         |     |     |      |                       |           |      |      |     |          |
| G   | SER                   | EDTA            |         | CIT |     |      |                       |           |      |      |     |          |
| н   | SER                   | EDTA            |         |     |     |      |                       |           |      |      |     |          |
|     |                       |                 |         |     |     |      | ( )                   |           |      |      |     |          |

• Nach Wahl eines Studienschemas das Rack scannen

27.10.2020

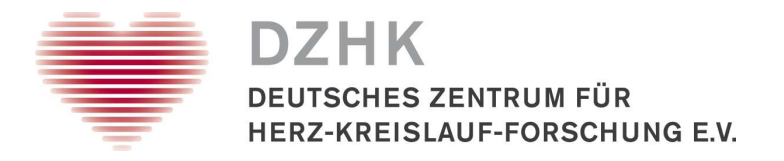

| Hersteller | Modell     | Beschreibung Host                 | Port   |  |
|------------|------------|-----------------------------------|--------|--|
| Kairos     | CSVSCANNEI | LagerScanner 14c987f5-0a20-84b    | 9-48f4 |  |
| Kairos     | CSVSCANNEI | CSV Bad Nauheim a9b87b89-c6ce-f46 | 6-c71  |  |
| Kairos     | CSVSCANNEI | CSV Goettingen 0ad54ff4-2b67-d54t | -345   |  |
| Kairos     | DUMMYSCAN  | Testsconner                       |        |  |
| Kairos     | CSVSCANNEI | NUM-Testscanner 59c76434-cf9e-4b8 | 5-256  |  |
| ≏S\/ Datei |            | UIDs                              |        |  |
|            |            | opioau                            |        |  |
|            |            |                                   |        |  |

- Scanner-Typ muss entsprechend ausgewählt werden
- CSV-Datei auswählen

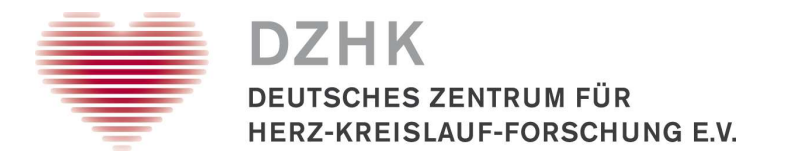

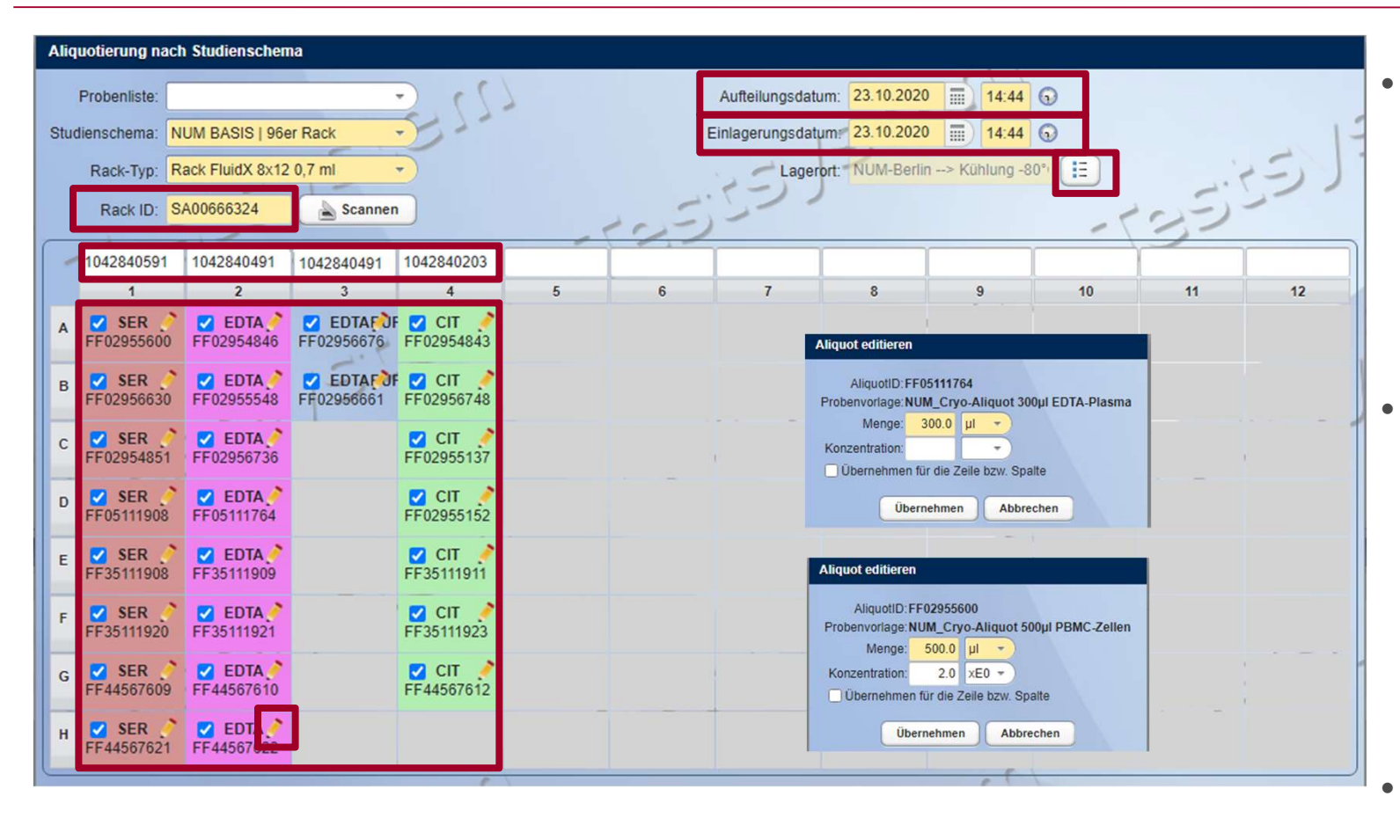

- Zuweisung Primärproben IDs zu den Aliquoten (Spalten)
- Erfassung des Zeitstempels für die Aliquotierung und der Einlagerung
- Auswahl eines Lagerortes

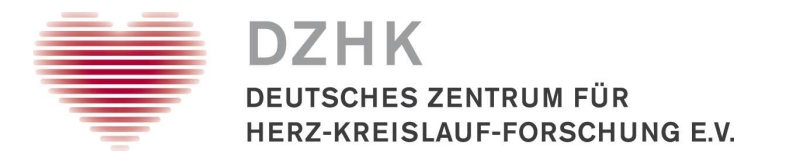

| Lag                               | erorte        |              |                                           |            |            |                |              |            |   |
|-----------------------------------|---------------|--------------|-------------------------------------------|------------|------------|----------------|--------------|------------|---|
| Bitte                             | wählen Sie    |              |                                           |            |            | 125            | 7            |            |   |
| Nan                               | ne / ID       | Beschreibung | Lagerelement                              | X-Position | Y-Position | Maximale Größe | Freie Plätze | Lagerfähig | T |
| •                                 | NUM-Berlin    |              | Klinikum (Klinikum)                       | 0          | 0          | unbegrenzt     | unbegrenzt   |            | - |
|                                   | Kühlung -20°C |              | externes<br>BiobankingSystem<br>(extLIMS) | 0          | 0          | unbegrenzt     | unbegrenzt   | ¥          |   |
|                                   | Kühlung -80°C |              | externes<br>BiobankingSystem<br>(extLIMS) | 0          | 0          | unbegrenzt     | unbegrenzt   |            |   |
| •                                 | N2-Lager      |              | externes<br>BiobankingSystem<br>(extLIMS) | 0          | 0          | unbegrenzt     | unbegrenzt   | ¥          |   |
| •                                 | NumBer-Lager  | NUM_BER      | Primärprobenlager<br>(PPLAGER)            | 0          | 0          | unbegrenzt     | unbegrenzt   | ¥          | - |
| Probenbehälter: Originalcontainer |               |              |                                           |            |            |                |              |            |   |
|                                   |               |              | Übernehme                                 | n Abbreche | 1          | 1              | 1            |            | - |

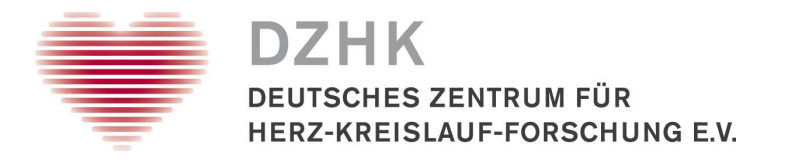

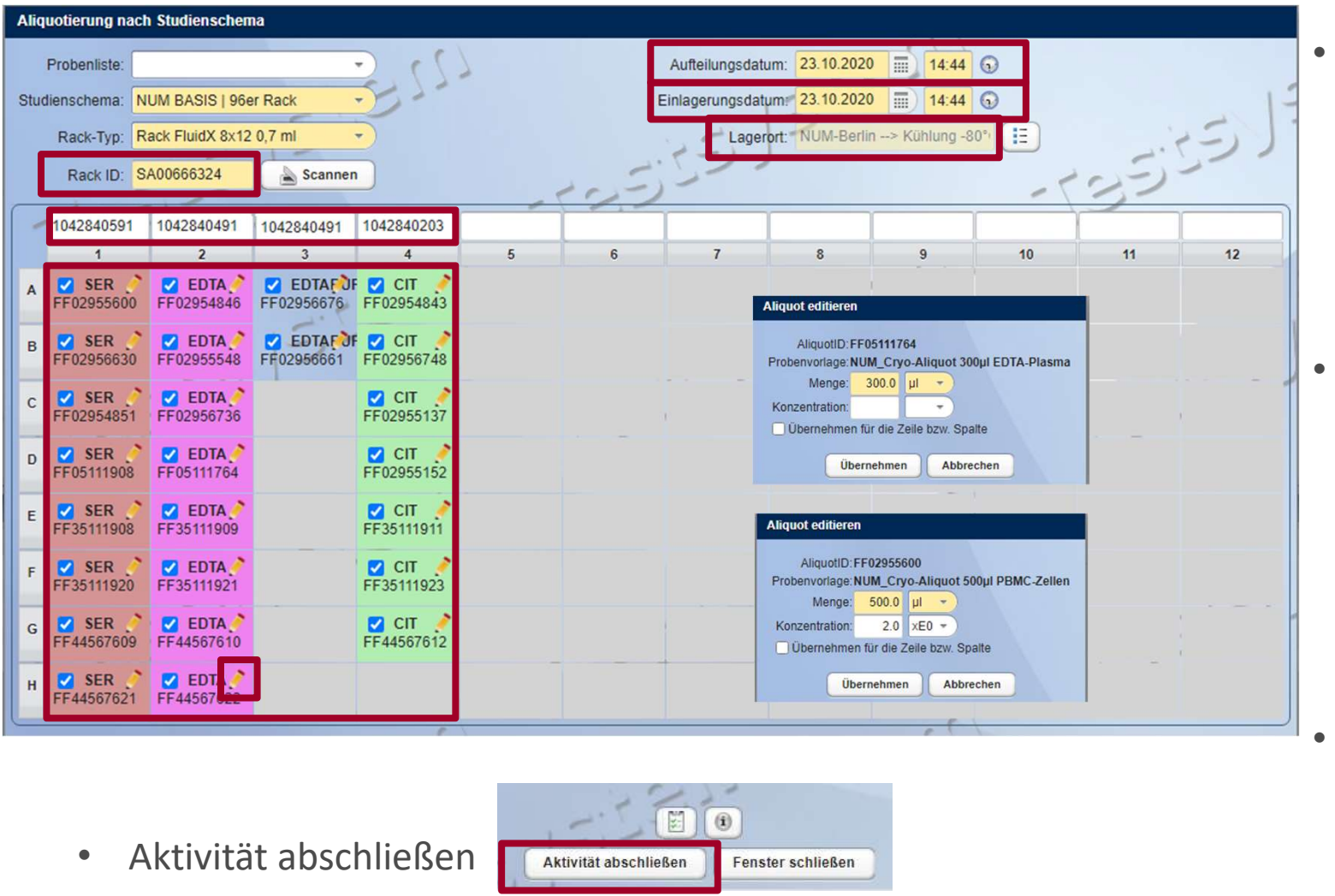

- Zuweisung Primärproben IDs zu den Aliquoten (Spalten)
- Erfassung des Zeitstempels für die Aliquotierung und der Einlagerung
- Auswahl eines Lagerortes

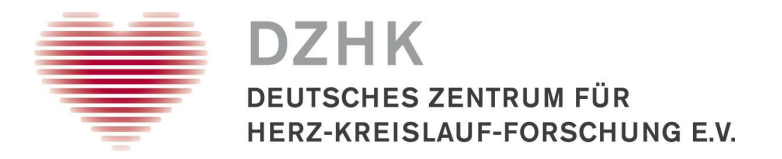

# Nachträgliche Probenverdichtung (optional)

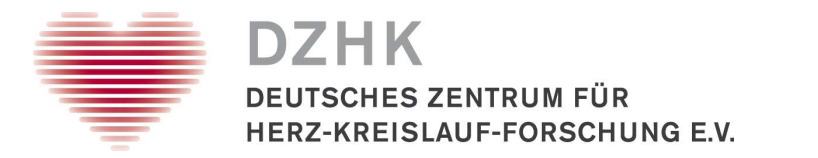

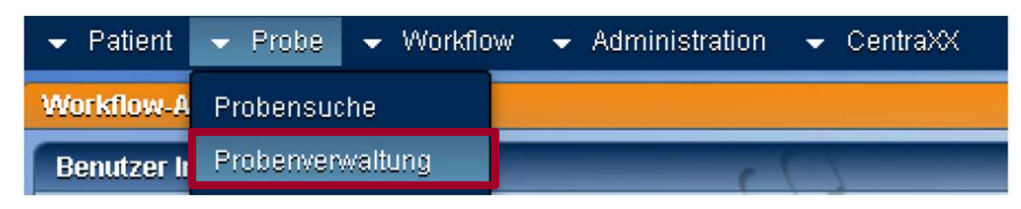

Navigation zum Menüpunkt Probenverwaltung

| ł | Probenverwaltung                                             | 1          | ())                       |
|---|--------------------------------------------------------------|------------|---------------------------|
|   | Probenbearbeitung A Probeneinlagerung Pipettier-Vorbereitung |            |                           |
|   | Verfügbare Scanner                                           |            | 121                       |
|   | a Hersteller                                                 | ez Modell  | E Beschreibung / Standort |
|   | Kairos                                                       | CSVSCANNER | LagerScanner              |
|   | Kairos                                                       | CSVSCANNER | NUM-Testscanner           |
|   | -13212                                                       | Scanne     | en                        |

• Unter dem Reiter Probeneinlagerung Rackscanner wählen

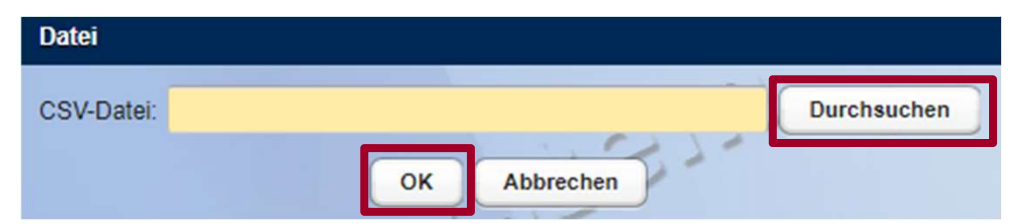

• CSV-Datei auswählen und bestätigen

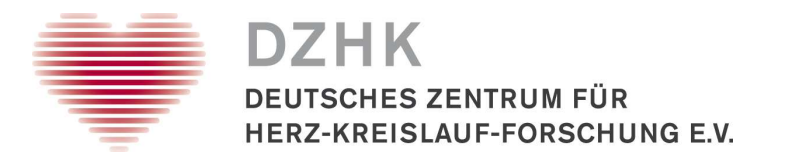

| Lagerort zuordnen              |              |                              |                           |                |                |              |              |
|--------------------------------|--------------|------------------------------|---------------------------|----------------|----------------|--------------|--------------|
| Bitte wählen Sie               |              |                              |                           |                | 125            | 77           |              |
| Name / ID                      | Beschreibung | Lagerelement                 | X-Position                | Y-Position     | Maximale Größe | Freie Plätze | Lagerfähig 💽 |
| <ul> <li>NUM-Berlin</li> </ul> |              | Klinikum (Klinikum)          | 0                         | 0              | unbegrenzt     | unbegrenzt   |              |
| Kühlung -20°C                  |              | externes<br>BiobankingSystem | 0                         | 0              | unbegrenzt     | unbegrenzt   | ⊻            |
| Kühlung -80°C                  |              | and the second second        |                           | 1              | nzt            | unbegrenzt   |              |
| N2-Lager                       |              | Der Lag                      | gerort ( <b>SA00666</b> 3 | 24) ist unbeka | nnt. nzt       | unbegrenzt   |              |
| NumBer-Lager                   | NUM_BER      | - Ditte en                   | stellen Sie den La        | igeron manuel  | nzt            | unbegrenzt   | ¥ .          |
| Probenbehälter: Origina        | lcontainer   | 3.)                          | OK                        | -              |                |              | -535         |
|                                | المراجع      | 3227                         |                           |                | :33            | 227          |              |
|                                | ==, ) =      | Übernel                      | hmen Abbred               | then           | -              |              | -            |

• Ist die eingescannte Rack ID dem System noch nicht bekannt, muss der Lagerort erstellt werden.

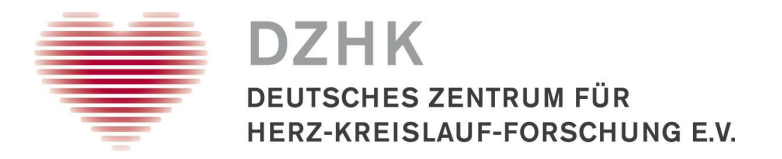

| Untergeordnete Lagerorte hinzufügen            | ×             |            |
|------------------------------------------------|---------------|------------|
| Lagerelement: Rack FluidX 8x12 0,7 ml (RF9607) | •             |            |
| Name / ID:<br>SA00666324<br>• 1 • 5 • 10       | Beschreibung: |            |
| <ul> <li>Kühlung 80</li> </ul>                 | °C            |            |
| V Runnung -00                                  |               | Übernehmen |
| SA00666                                        | 0324          |            |

- Lagerelement / Racktyp auswählen und Speichern
- Neu erstellten Lagerort übernehmen

27.10.2020

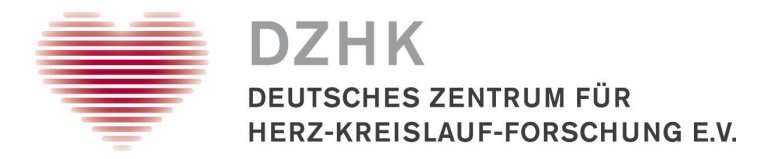

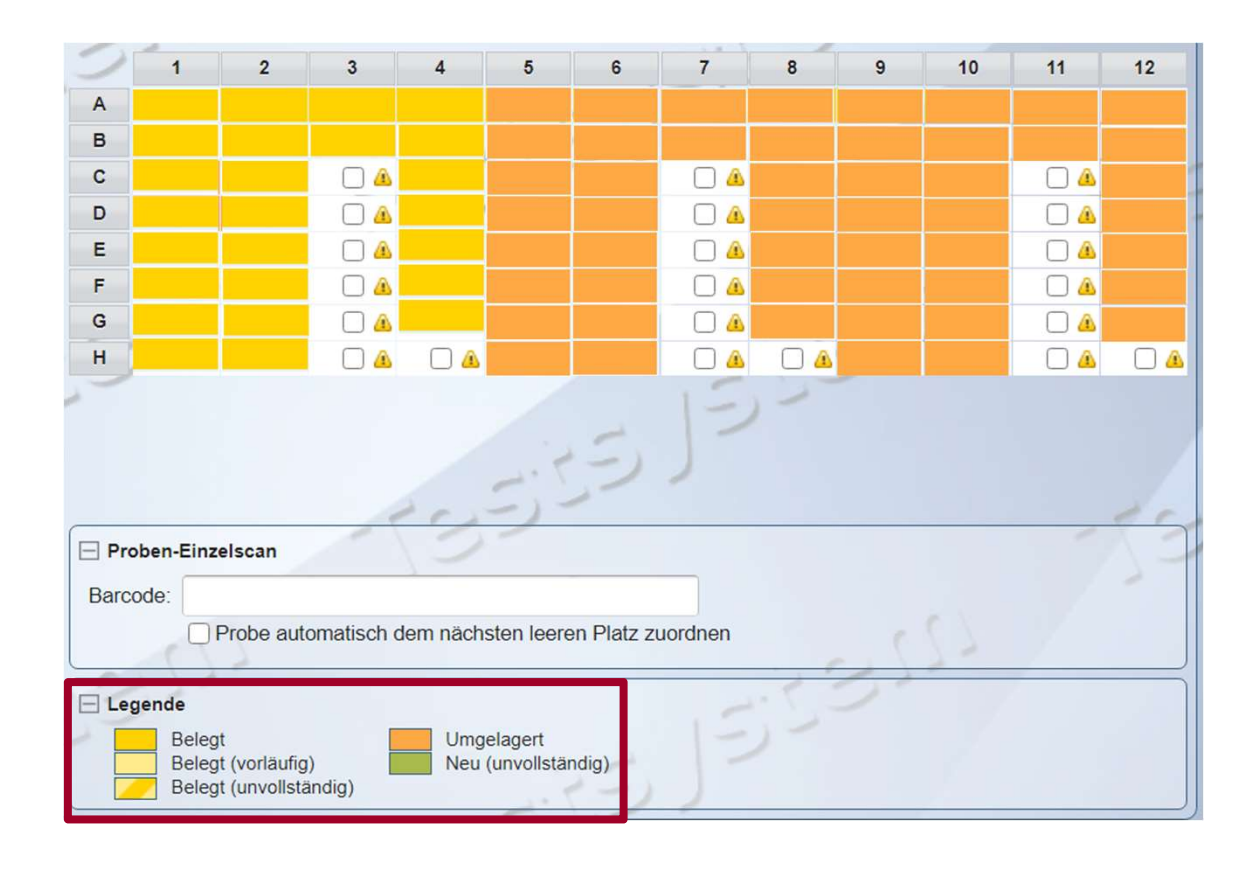

Einlagerung speichern

DZHK

Einlagerung speichern

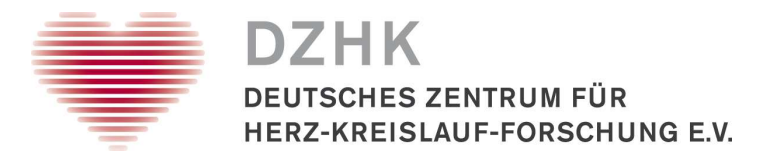

# Biobanking-Support über <u>lims-num@dzhk.de</u>

<u>Christian.Schaefer@med.uni-greifswald.de</u> <u>Mario.Schattschneider@med.uni-greifswald.de</u>

Steffen.Cordes@dzhk.de Ivonne.Wallrabenstein@dzhk.de